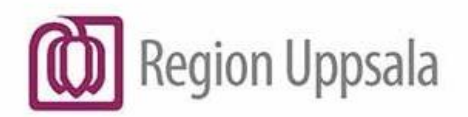

Marcus Benevid

2025-01-27

Marcus Benevides Region Uppsala

# Cosmic - Recept på licens- och extemporeläkemedel som inte finns i Cosmic, manual

#### Innehåll

| Syfte och omfattning                                   | 1 |
|--------------------------------------------------------|---|
| Beskrivning                                            | 1 |
| Framsökning av licens- och extemporeläkemedel i Cosmic | 1 |
| Licens- och extemporeläkemedel som saknar varunummer   | 2 |
| Dokumenthistorik                                       | 5 |

## Syfte och omfattning

Syftet med den här manualen är att beskriva hur man förskriver/ordinerar licens- eller extemporeläkemedel som inte går att söka fram i Cosmic. Manualen berör alla förskrivare.

## Beskrivning

#### Framsökning av licens- och extemporeläkemedel i Cosmic

De flesta licens- och extemporeläkemedel går att söka fram i Cosmic och skicka e-recept på. Sök på *Icke godkända läkemedel* i Ny-fliken. Välj i första hand en ordinationsmall om sådan lämplig finns.

- För licensläkemedel är ikonen en blå mortel: 🔽
- För extemporeläkemedel är ikonen en röd mortel: 🙅

# Licens- och extemporeläkemedel som saknar varunummer

Ett fåtal licens- och extemporeläkemedel saknar fortfarande varunummer vilket innebär att det <u>inte</u> går att skicka e-recept på dessa produkter. En sådan produkt skapas av EPJ (Elektronisk patientjournal) och kännetecknas genom att den har texten **För receptförskrivning se DocPlus – Extempore** i parentes efter läkemedelsnamnet, se bild nedan. Dessa ska <u>enbart</u> användas för ordination inom slutenvård. Kontakta EPJ via Easit ärendehanteringssystem om du behöver ordinera ett sådant läkemedel för slutenvårdspatient som för tillfället inte går att söka fram i Cosmic.

Diazepam APL (För receptförskrivning se DocPlus – Extempore)

För att skicka e-recept på denna typ av licens- och extemporeläkemedel gör man en fritextordination enligt nedan och använder speciell mall. Man kan alltså <u>inte</u> använda en mall med texten **För receptförskrivning se DocPlus – Extempore** för e-recept.

- 1. Sök efter: Icke godkända läkemedel
- 2. Sök på någon av följande produkter: "Licensläkemedel e-förskrivning" eller "Extempore e-förskrivning"
- 3. Filtrera därefter med att ange e- (e och ett bindestreck) i fältet till höger om sökfältet för snabbare sökträff

| Läke                                                                                                    | medelslista    | Utdelningsvy | Receptöversikt | Vaccinationslista | Nutritionsprodukter | Förbrukningsa | artiklar Ny |        |  |
|----------------------------------------------------------------------------------------------------|----------------|--------------|----------------|-------------------|---------------------|---------------|-------------|--------|--|
| Sök efter     Icke godkända läkemedel         på     enheten där patienten vårdas         enheten där patienten vårdas |                |              |                |                   |                     |               |             |        |  |
| Sō                                                                                                    | kresultat: 1 F | Produkter    | Produkt        |                   | Form                |               | 1           | Sturko |  |
|                                                                                                    |                |              | FIUUUKI        |                   | FUIII               |               |             | Otyrka |  |

Eller....

| Läke                     | emedelslista                     | Utdelningsvy                    | Receptöversikt | Vaccinationslist     | ta Nutritionsprodukter | Förbrukningsa | tiklar Ny                      |  |  |
|--------------------------|----------------------------------|---------------------------------|----------------|----------------------|------------------------|---------------|--------------------------------|--|--|
| Sök e<br>på e            | fter Icke godk<br>Inheten där pa | ända läkemedel<br>ienten vårdas | <b>T</b>       | Fritextsök:<br>extem | ×                      | Filtrer<br>e- | Filtrera träfflista:<br>e- × Y |  |  |
| Sō                       | kresultat:1 P                    | rodukter                        |                |                      |                        |               |                                |  |  |
|                          | Generika Produkt                 |                                 |                |                      | Form                   |               |                                |  |  |
| to .                     |                                  | Extempore e-förs                | krivning       | Osp                  | ecificerad             |               |                                |  |  |
| Extempore e-förskrivning |                                  |                                 |                | Osp                  | ecificerad             |               |                                |  |  |

4. Kontrollera att rätt vårdkontakt är vald och att recept är ibockad till höger i bild.

| Cakemedel 19 240214-923                                                                                                    | amedel 19 240214-9237 E-Recept Coarnic, Uppsala |                   |                     |                      |        |                                   |     |         |                                                                                                    |       |
|----------------------------------------------------------------------------------------------------|-------------------------------------------------|-------------------|---------------------|----------------------|--------|-----------------------------------|-----|---------|----------------------------------------------------------------------------------------------------|-------|
| Läkemedelslista Utdelningsv                                                                                                    | Receptöversikt                                  | Vaccinationslista | Nutritionsprodukter | Förbrukningsartiklar | Ny     | Extempore e-förskrivning $\times$ |     |         |                                                                                                    |       |
| Sök efter Icke godkända läkemed                                                                                                    | iel 🔻                                           | Fritextsök:       |                     |                      | Filtre | a träfflista:                     |     |         |                                                                                                    |       |
| på enheten där patienten vårdas                                                                                                    | *                                               | extern            | ×                   | 🔎 🌟 Favoriter        | e-     |                                   | ×T  |         |                                                                                                    |       |
| Office and the state of the state of the sta |                                                 |                   |                     |                      |        |                                   |     |         | Treatment information                                                                                                    |       |
| Sokresuitat: I Produkter                                                                                                    |                                                 |                   |                     |                      |        |                                   |     |         | Vårdkontakt:                                                                                                    |       |
| Genenka<br>Evtemnore ed                                                                                                    | Produkt                                         | Ospecifi          | Form                |                      |        | Styrka                            | • • | ATC-K00 | Pågående,Vårdtillfälle,2017-08-22,Öron- näs- och halsavdelning 85 F1,,Ö                                                                                         | Öro 🔻 |
|                                                                                                    | oroximiting                                     | oopeen            | condu               |                      |        |                                   |     |         | Ordinatör: Persson Läkare_NEURO, Christin, läkare,                                                                                                    | Ŧ     |
|                                                                                                    |                                                 |                   |                     |                      |        |                                   |     |         | Recept O Administreras på enhet:                                                                                                    |       |
|                                                                                                    |                                                 |                   |                     |                      |        |                                   |     |         | (Vilken som helst)                                                                                                    | •     |
|                                                                                                    |                                                 |                   |                     |                      |        |                                   |     |         | Varningar                                                                                                    | 1     |
|                                                                                                    |                                                 |                   |                     |                      |        |                                   |     |         | Inga varningar registrerade för produkten.                                                                                                    |       |
|                                                                                                    |                                                 |                   |                     |                      |        |                                   |     |         | Varningsinformaiton kan saknas                                                                                                    | 1     |
|                                                                                                    |                                                 |                   |                     |                      |        |                                   |     |         | Icke-godikanda och registrerade läkemedel kan sakna varningsinformation<br>Kompletta varningskontroller kan i vissa fall inte genomföras på dessa<br>produkter. | in.   |
|                                                                                                    |                                                 |                   |                     |                      |        |                                   |     |         | Om biverkningar                                                                                                    | 1     |

- 5. Markera aktuell produkt och klicka på knappen **Ordinationsdetaljer**, längst ned till höger i bild.
- 6. I nästa vy: Börja med att markera fältet Läkemedel högst upp till vänster. Fyll därefter i behandlingsorsak, behandlingsändamål samt eventuell övrig information i fälten som visas till höger. Det som fylls i under Behandlingsändamål och Notera vid administrering kommer med på receptet.

| Läkemedelslista Utdelningsvy Receptöversikt Vaccinationslista Nutritionsprodukter Fö           | brukningsartiklar Ny Extempore e-förskrivning ×                                       |                                                                                  |
|------------------------------------------------------------------------------------------------|---------------------------------------------------------------------------------------|----------------------------------------------------------------------------------|
| Vårdkontakt Anlant, Receptförnyelse utan ekonomi, 2024-08-20, Samariterhemmets vårdcentral, Se | ttergren, Fredrik, 💌 🗋 📞 Ordinator: Warg Arpe, Pernilla, 🐑 👁 Recept 🛛 Administreras p | å enhet [(Vilken som helst)                                                      |
| Laxemedet  Extempore e-forskrivning, Ospecificerad  Chandingsonsak  Chandingsonsak             | () Behandlingsorsak<br><valp< td=""><td>() Notera vid administrering</td></valp<>     | () Notera vid administrering                                                     |
| SpādningBlandning.                                                                             | (ingen) v<br>(Dehandlingsändamål                                                      | 100 Tecken Ivar                                                                  |
| Dosering: kapsel v Controlationer E ?                                                          | Må:     Ordnationskommertar.                                                          | El utbyttar     Orsak: (ônget)     ✓     A Obseivera     wint av annan ordinatör |
| Yamingar 🔥 🕨                                                                                   | Lapp III lank                                                                         |                                                                                  |

7. Ange därefter administrationssätt genom att klicka på pilen till höger om rubriken *Adminsätt* (till vänster i bild under fältet Läkemedel) och sök fram t ex oralt.

| Läkemede            | Islista Utdelningsvy       | Receptöversikt                    | Vaccinationslista     | Nutritionsprodukter       | Fört | brukni | ngsartiklar Ny | Extempore e-förskrivning ×      |
|---------------------|----------------------------|-----------------------------------|-----------------------|---------------------------|------|--------|----------------|---------------------------------|
| Vårdkontakt         | Pågående,Vårdtillfälle     | ,2019-01-22,Öron- r               | näs- och halsavdelnir | ng 85 F1,,Hörsel och bal: | ans  |        | • 🗌 📞 o        | ordinatör: Persson Läkare_NEU 🔻 |
| <u>L</u> äkemedel   | Extempore e-förskr         | ivning, , Ospecificera            | ad                    | Y                         | ►    |        | 🔲 🛍 Doseri kap | psel                            |
| <u>A</u> dminsätt:  |                            |                                   |                       | •                         | ►    |        |                |                                 |
| Spädning/B          | landning:                  |                                   |                       |                           |      |        |                |                                 |
| <u>D</u> osering:   | kapsel 🔻 eo                | n, styrka, dosering               |                       |                           | ?    |        |                |                                 |
| Start:<br>Slut:     | Datum och tid v<br>Efter v | 19-04-12 \$ 🗰 14::<br><pre></pre> | 28 🔻                  |                           |      |        |                |                                 |
| <u>V</u> arningar   | A                          |                                   |                       |                           |      |        |                |                                 |
| <u>U</u> ppföljning |                            |                                   |                       |                           |      |        |                |                                 |

- 8. Fyll i bokstäverna eo i doseringsfältet och därefter Enter
- 9. En ruta aktiveras under doseringsfältet. Ange följande information i rutan:
  - a. Läkemedlets namn
  - b. Läkemedlets form
  - c. Styrka t ex i mg/ml, procent eller som komposition: ingående varor med mängd uttryckt i g, mg, mikrogram, ml eller styrkeangivelse i procent.
  - d. Dosering

Det blir ett automatiskt stopp i textfältet när det är fyllt till max.

- 10. Kontrollera att startdatum och tid är korrekt och ange därefter slutdatum och tid för behandlingen.
- 11. Klicka på knappen Lägg till och gå till utkorgen, längst ned till höger på sidan
- 12. I **Utkorgen** ska antal förpackningar och förpackningsstorlek <u>per uttag</u> anges i fritextrutan
- 13. Bocka för den information som ska vara med på receptet. Bocka ur det som inte behöver vara med.

| l | äkemedelslista.                                                                                                    | Utdelningsvy                                                                        | Receptöversikt | Vaccinationslista | Nutritionsprodukter | Förbrukningsartiklar | Ny       | Utkorg( | 1) ×    |                              |                               |              |          |
|---|----------------------------------------------------------------------------------------------------|-------------------------------------------------------------------------------------|----------------|-------------------|---------------------|----------------------|----------|---------|---------|------------------------------|-------------------------------|--------------|----------|
|   | Extem                                                                                                    | pore e-förskrivnin                                                                  | ıg 🤯 ★         |                   |                     |                      |          |         | ۲       | Recept                       | O Rekvisition                 | Ordinatör    | Perss    |
|   | Ospeci                                                                                                    | ficerad                                                                             |                |                   |                     |                      |          |         | Vår     | dkontakt:                    | Pågående,Vårdtillf            | älle,2019-01 | I-22,Öro |
|   |                                                                                                    |                                                                                     |                |                   |                     |                      |          |         | Sta     | rtdatum:                     | 2019-04-12 🛊 🛗                | Antal uttag  | 4        |
| P | atientinstruktion:                                                                                                    | <b>()</b>                                                                           |                |                   |                     |                      |          | ā       | Gilt    | ighetstid till första uttag: | 12 månader 🔻                  | Intervall:   | 0        |
|   | Läkemedelsnam<br>Inkluder<br>Inkluder<br>Imunne<br>Imunne<br>Imunn | n, form, styrka, do<br>ra ordinationstid<br>en<br>Igvarig smärta<br>Imband med målt | sering<br>id   |                   | l förpackning med   | 1 100 tabletter      |          |         | Mä<br>1 | ngdåtgång kan inte berä      | iknas<br>mpore e-förskrivning |              |          |
| e | 🖞 Āndra ordinatio                                                                                                    | nen                                                                                 |                |                   |                     |                      | 129 teck | en kvar |         |                              |                               |              |          |

Cosmic - Recept på licens- och extemporeläkemedel som inte finns i Cosmic, manual DocPlus-ID: *DocPlusSTYR-18366* Version: 6 Handlingstyp: Instruktion/Rutin

- 14. Klicka slutligen på knappen Skicka E-recept längst ned till höger på sidan
- 15. Klart!

Ansökan om licens hanteras som tidigare.

### Dokumenthistorik

| DATUM ÄNDRINGAR | PUNKT/RUBRIK | GJORDA ÄNDRINGAR                                                                                             |
|-----------------|--------------|----------------------------------------------------------------------------------------------------|
| 2022-06-27      | Beskrivning  | Ordet "egendefinierat" är utbytt mot texten "För recept se<br>DocPlus – Extempore".                          |
| 2019-04-12      | 9            | Tagit bort texten "behandlingstid" och "användning och<br>ändamål" eftersom man anger det i föregående steg. |
|                 | 12           | Lagt till "per uttag" i texten för tydlighetens skull.                                                       |
|                 | 13           | Förtydligat meningen.                                                                                        |

Författare, Christin Persson

Ändringar 2022-06-27, Pernilla Arpe

Uppdaterat 2024-09-23, Pernilla Arpe